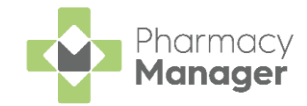

# Quick Reference Guide - Processing Emergency Requests

If you receive a request from a GP to fulfil a prescription where the form is to be provided at a later time, you need to create an emergency request in **Pharmacy Manager**.

## An Overview of the Emergency Request Process

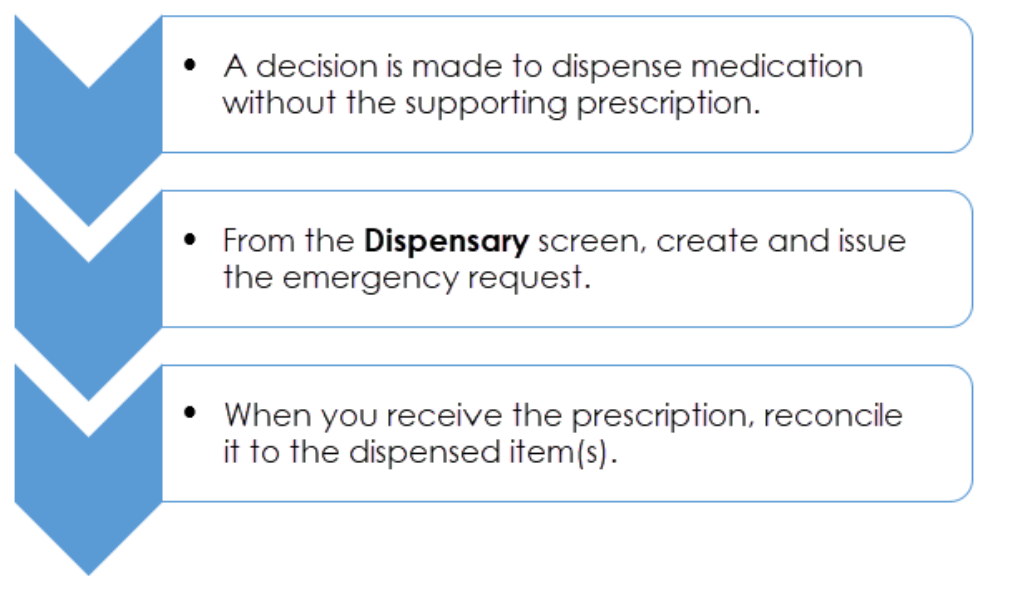

## **Creating an Emergency Request**

To create an emergency request:

- From the Pharmacy Manager Side Navigation Bar select Dispensary
- 2. Enter the patient and prescriber details.
- 3. Add the item(s) in the same way as you would for a paper prescription.

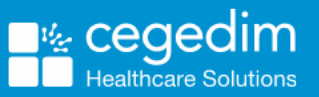

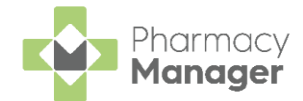

4. Select Form \_\_\_\_\_ - Supply screen displays:

### - Emergency Request and the Dispensary

| bispensary Supply - NHS | Std (20/07/2021 09:27:31)                                      |           |
|-------------------------|----------------------------------------------------------------|-----------|
| Form Items              |                                                                |           |
|                         | Dispensary Supply Fo                                           | rm 📎      |
| Added by user:          | cegedim (20/07/2021 09:27:31)                                  | Ĩ         |
| Form type:              | NHS Standard (FP10, FP10(D), GP10, GP14, HS21, CP2             | , CP4, WI |
| Prescriber:             | John Gold                                                      | Details   |
| Prescribing Practice    | Green Lane Medical Centre (CEGGP1)                             | Details   |
| <u>P</u> atient:        | Mrs Alanna Amber (orginal Pack Acres)                          | Details   |
| Prescription Date:      | Supply/Collection Date:                                        |           |
|                         |                                                                |           |
| Electronic ID:          |                                                                |           |
| VAT Rate:               | N/A 📼                                                          |           |
| Pet Details             | ▼ Pet name:                                                    |           |
| Emergency Presci        | ription                                                        |           |
| Data reasived:          | <ul> <li>Eorm is an emergency at prescriber request</li> </ul> | -         |
| Date received.          |                                                                | loday     |
| Reason for supply:      |                                                                |           |
|                         |                                                                |           |
|                         |                                                                |           |
|                         |                                                                |           |
|                         |                                                                |           |
|                         | <u>O</u> K Cancel                                              | Apply     |

5. In **Reason for supply**, enter the reason for the emergency request.

**Note** - Do not enter any dates until you have received the prescription from the prescriber.

6. Select **OK** OK. The **Dispensary** screen updates to show that this is now an **Emergency Request**:

| Dispensary                            |                   |   |             |
|---------------------------------------|-------------------|---|-------------|
| Patient:                              |                   |   | Prescriber: |
| Mrs Alanna Amber (Orginal Pack Acres) |                   | 0 | John Gold   |
| E PR26                                |                   |   |             |
| ltem 1 🕦                              | EMERGENCY REQUEST |   |             |
| Written as:                           |                   |   |             |
| Simvastatin 20mg Tablets              |                   |   |             |

7. Complete the dispensing process in the usual way and select **Finish** 

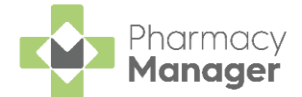

The emergency request displays in the **Pending** screen with the status **Emergency awaiting receipt**:

| Pending 🗘                |                             |                            |            |                  |
|--------------------------|-----------------------------|----------------------------|------------|------------------|
| Filter list by           |                             |                            |            |                  |
| All pending supplies     | •                           |                            |            |                  |
| Include not endorsed     |                             | Chatura                    | Course     | Data             |
| Prescription Information |                             | Status                     | Source     | Date             |
| Mrs Alanna Amber (Orgina | al Pack Acres): (1 item(s)) | Emergency awaiting receipt | Dispensary | 20/07/2021 15:32 |
|                          |                             |                            |            |                  |

## **Reconciling Emergency Requests**

Once you receive the prescription, you should reconcile the emergency request.

There is a different process for reconciling electronic and paper prescriptions:

### **Electronic Prescriptions**

To reconcile an electronic prescription:

1. From the Pharmacy Manager Side Navigation Bar select eMessages 🖳

2. Highlight the prescription and select **Dispense** 

- 3. The Matched Patient screen displays, select Next
- 4. The Emergency Requests screen displays, match the Emergency Request Item in the central column to the Electronic Prescription Item in the right-hand column:

| Mrs Alanna Amber<br>Orginal Pack Acres                                                                                                    | NHS:<br>3606062176<br>DoB: 02/04/1992<br>Age: 29                                  | Î | Emergency Requests<br>Emergency Request Item<br>Ibuprofen 400mg Tablets | Electronic Prescription Item                                                                                                    |
|----------------------------------------------------------------------------------------------------|-----------------------------------------------------------------------------------|---|-------------------------------------------------------------------------|----------------------------------------------------------------------------------------------------|
| Item 1<br>Salbutamol 100micro,<br>CFC free<br>200 dose<br>Inhale one or two dose<br>DM+D: 320139002<br>Item 2<br>Beclometasone 100m<br>inhaler CFC free<br>200 dose<br>Inhale one dose twice<br>DM+D: 408063002 | Sex: Female<br>grams/dose inhaler<br>es when required<br>iicrograms/dose<br>a day |   |                                                                         | Unmatched Item<br>Salbutamol 100micrograms/d<br>Beclometasone 100micrograr<br>Cetirizine 10mg tablets<br>Ibuprofen 400mg tablets |
|                                                                                                    |                                                                                   |   |                                                                         | <u>B</u> ack <u>N</u> ext Ca                                                                                                    |

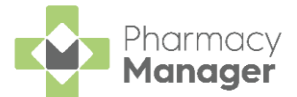

6. Complete the dispensing process in the usual way and select **Finish** 

**Note** – If the prescription is for precisely the amount dispensed as the emergency request, no label is printed.

#### **Paper Prescription**

To reconcile a paper prescription:

1. From the Pharmacy Manager Side Navigation Bar select Pending

Edit

2. Locate the emergency request and select Edit

**Remember** - You can filter the **Pending** screen by selecting **Show pendings with status** and **Emergency awaiting receipt**.

3. The Edit Dispensed Item prompt displays, select Yes

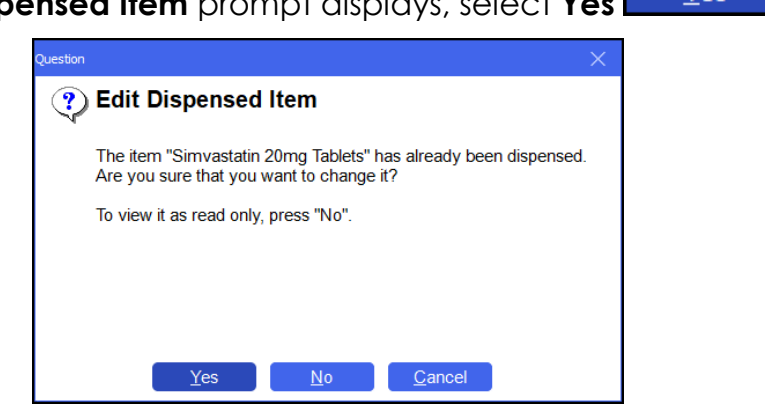

4. The **Dispensary** screen displays the emergency request. Select **Edit Emergency Request**:

| Dispensary                              |                    |   |                                  |
|-----------------------------------------|--------------------|---|----------------------------------|
| Patient:                                |                    |   | Prescri <u>b</u> er:             |
| Mrs Alanna Amber (Orginal Pack Acres)   |                    | 0 | John Gold                        |
| £ PR26                                  |                    |   |                                  |
| Itom 1                                  | ENERGENCY REQUEST  |   |                                  |
|                                         | EMERGENCY REQUEST  |   | Select Edit                      |
| Written as:                             | EMERGENCY REQUEST  |   | Select Edit<br>Emergency Request |
| Written as:<br>Simvastatin 20mg Tablets |                    |   | Select Edit<br>Emergency Request |
| Written as:<br>Simvastatin 20mg Tablets | EMERGENC Y REQUEST |   | Select Edit<br>Emergency Request |

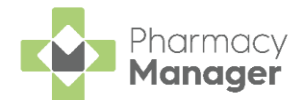

5. The **Dispensary Supply** form displays, enter the appropriate date in **Date received** or select **Today** to enter today's date:

| Form Items            |                                                                |
|-----------------------|----------------------------------------------------------------|
|                       | Dispensary Supply Form 🇞                                       |
| Added by user:        | cegedim (20/07/2021 13:42:07)                                  |
| Form type:            | NHS Standard (FP10, FP10(D), GP10, GP14, HS21, CP2, CP4, V     |
| Prescriber:           | John Gold Details                                              |
| Prescribing Practice: | Green Lane Medical Centre (CEGGP1) Details                     |
| Patient:              | Mrs Alanna Amber (orginal Pack Acres) Details                  |
| Prescription Date:    | Supply/Collection Date:                                        |
|                       |                                                                |
| Electronic ID:        |                                                                |
| VAT Rate:             | N/A 👻                                                          |
| Pet Details           | <ul> <li>Bet name:</li> </ul>                                  |
| Emergency Prescr      | intion                                                         |
|                       | <ul> <li>Form is an emergency at prescriber request</li> </ul> |
| Date received:        | 20 July 2021 Ioday                                             |
| Reason for supply:    | <u>Î</u>                                                       |
|                       | Update with<br><b>Date received</b>                            |
|                       |                                                                |
|                       | OK Capaol Apply                                                |

- 6. Select **OK**
- 7. Update the quantity or directions if required.

**Note** – If you are making changes to the quantity, you need to consider the previous quantity supplied, for example, if 5 were supplied as an emergency request and the prescription is for 15, the quantity should be written as '5,10' as you will be providing 10 to make up the prescription.

- 8. Discard the first label printed as this is for the previous quantity supplied as an emergency request.
- 9. Complete the dispensing process in the usual way and select **Finish**
- 10. The emergency request clears from the **Pending** screen.

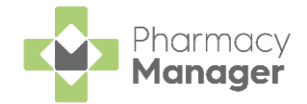

# Private Prescription Register Report

The **Private Prescription Register** enables you to replace your manual private prescription book with an electronic record.

**Note** - **Pharmacy Manager** now records Emergency Requests within the **Private Prescription Register**.

To enable the **Private Prescription Register**:

 From the Pharmacy Manager Menus select Tools - System Settings -Pharmacy Details and then, from the Dispensing tab select the Defaults tab:

| 📫 Pharmacy D                              | Details                                                                   |                |                              |                                    |                                     |                           |               | X             |
|-------------------------------------------|---------------------------------------------------------------------------|----------------|------------------------------|------------------------------------|-------------------------------------|---------------------------|---------------|---------------|
| Pharmacy                                  | Licence                                                                   | Dispensing     | Charging                     | Checking                           | Products                            | Ordering                  | Product Rules | Events        |
| EPS                                       | Sc                                                                        | anner          | Patient Sel                  | ection Wizard                      | F                                   | ≀epeat Rx                 | Leaflet P     | rinting       |
| Electronic                                | c Messaginç                                                               | g Respo        | nsible Pharn                 | nacist                             | Realtime E                          | 3ackup                    | Medication Se | ervices       |
| Patient A                                 | lerts                                                                     | Keystroke Re   | duction                      | Security                           | eMA                                 | ٨R                        | FMD D         | elivery       |
| Printing E                                | indorsing C                                                               | )efaults       |                              |                                    |                                     |                           | Dispensing    | ] 88          |
| Default die                               | spensing for                                                              | m: FP10        | -                            |                                    |                                     |                           |               |               |
| Default L                                 | abel Informa                                                              | ation          |                              |                                    |                                     |                           |               |               |
| Internal pr                               | roduct direct                                                             | tions: To be   | e taken as dii               | rected.                            |                                     |                           |               |               |
| External p                                | product direct                                                            | otions: To be  | e used as dir                | ected.                             |                                     |                           |               |               |
| Bag label                                 | te <u>x</u> t:                                                            | Than<br>need   | k you for you<br>more explar | ir prescription.<br>nation, please | . If you<br>ask.                    |                           |               |               |
| Update ca<br>Opt-in t<br>Opt-ou<br>Opt-ou | aution when<br><u>t</u> o all<br>ıt <u>f</u> ully<br>ıt <u>M</u> DS but c | repeat dispens | sing<br>ry tab               | Private                            | Prescriptio<br>able <u>P</u> rivate | n Register<br>Prescriptio | ın Register   |               |
|                                           |                                                                           |                |                              |                                    |                                     | <u>о</u> к                | Cancel        | <u>A</u> pply |

2. Under Private Prescription Register, tick Enable Private Prescription Register.

For more details see <u>Pharmacy Details - Dispensing tab</u> in the **Pharmacy Manager Help Centre**.

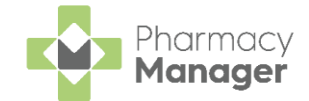

To view the Private Prescription Register report:

- 1. From the Pharmacy Manager Side Navigation Bar select Reports 🛄
- 2. From the list of reports, select **Private Prescription Register** and then **Run**:

| =        | Reports                                                                                                    |                                                                                                    | ≡ View            |
|----------|----------------------------------------------------------------------------------------------------|----------------------------------------------------------------------------------------------------|-------------------|
| <b>f</b> | Category<br>All    Show data exp                                                                                                    | orts D Show audit reports                                                                                                    | New Report        |
| B        | Name                                                                                                    | Description                                                                                                    | *                 |
|          | Individual Intervention Report<br>Intervention Report<br>Intervention Statistics Report<br>Low/Dead/Excess Stock<br>Medicines Use Review Report<br>NESO Products Report<br>NHS Totals (PP34)<br>NHC Totals (PP34)<br>Nen Complemene<br>OAP Patent list<br>Oditen Owed Products<br>Owings<br>Patent Details Report                                                                                                    | Report on a specific intervention for a chosen patient<br>Report on Interventions with chosen criteria<br>Statistics report on interventions made in a chosen period<br>List products with selected stock levels<br>Report on MURs with chosen criteria<br>Statistics report on Message Dynamics activity for a chos<br>Lak NCSD products with chosen criteria<br>Produce FP34 Report between chosen date range<br>List all patients who have been non-compliant<br>List patients who have Cean non-compliant<br>List the most of hen owed products<br>List the most of hen owed products<br>List owings between a chosen date range |                   |
|          | Patient History Patient Report Personal List Changes Report Personal List Changes Report Presenter Report Presenter Report Product Report Product Usage Report Stock Adjustments Stopp Ruparate Report Top N Usage Report Top N Usage Point Report Point Report Point Rep | Produce a patient's medication history<br>List patients with chosen criteria<br>Report on Personal List Amendments<br>Patients who may be due an MUR<br>List prescribers with chosen criteria<br>Dispension supply throughput, with time ranges showing r<br>Report on terms dispersed by private prescriptions<br>List products with chosen criteria<br>Report on Repark R.P. Patients<br>Report on Repark R.P. Patients<br>Responsible Pharmacist activity report<br>Prescribed item throughput, totaled by NHS & Private Pr<br>Report on manual stock adjustments<br>Report on selected products usage                            | Select <b>Run</b> |
| 3        | Report details                                                                                                    | region of metris added by User                                                                                                    | w Run             |

3. The Run Report "Private Prescription Register" screen displays:

| 🖶 Run  | Report "Private Prescription Register                                                                                                    |                                                                                                    |            | ×      |
|--------|----------------------------------------------------------------------------------------------------|----------------------------------------------------------------------------------------------------|------------|--------|
| Filter | S                                                                                                    |                                                                                                    |            |        |
| Filte  | er                                                                                                    | Value                                                                                              |            |        |
|        | Date range filter<br>Patient filter<br>Prescription Type filter<br>Prescriber filter<br>VAT Type filter<br>Select output destination<br>Reverse chronological o | (Not defined)<br>(Not defined)<br>(Not defined)<br>(Not defined)<br>(Not defined)<br>(Not defined) |            |        |
|        |                                                                                                    |                                                                                                    | <u>0</u> K | Cancel |

4. Double click on the filter options as required to narrow down your search, or leave blank if the filter is not required.

Select the filter below to display details:

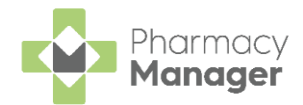

#### Date range filter

| 📳 Date Range Filter                           |                                              | ×  |
|-----------------------------------------------|----------------------------------------------|----|
| This filters on records<br>or amended between | that have been created<br>the dates entered. | I  |
| Start date:                                   |                                              |    |
| End date:                                     |                                              |    |
|                                               | <u>O</u> K Cano                              | el |

a. Set the date range required.

**Training Tip** - Type a **Full Stop** . and then press **Enter** on your keyboard to enter today's date.

**Note** - If you do not select a date range **Pharmacy Manager** displays all records.

b. Select OK

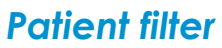

|   | युक्त Patient Filter                                | ×              |
|---|-----------------------------------------------------|----------------|
|   | Patient:                                            | Eind           |
|   | <u>_</u> K                                          | Cancel         |
| C | a. Enter the patient's name and select Find         | nd             |
| / | Note - You can only select one patient at a time    | •              |
| k | b. The Find Patient screen displays, select the rec | quired patient |
| C | c. Select <b>OK</b>                                 |                |
| C | d. Select <b>OK</b>                                 |                |

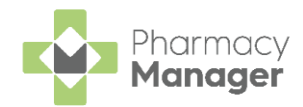

### **Prescription Type filter**

| Private<br>Private Vet<br>Sale to Public                           |  |  |
|--------------------------------------------------------------------|--|--|
| Vet Sale<br>Emergency Supply<br>Midwife Sale<br>Ship's Master Sale |  |  |
| Vet Prof. Sale                                                     |  |  |

- a. <u>Tick the prescription types to include in the report.</u> Select All
- $\underline{All} \text{ or None } \underline{None} \text{ to bulk select or deselect as required.}$

### **Prescriber filter**

| 🖶 Prescriber Filte | er' |            | ×      |
|--------------------|-----|------------|--------|
| Prescriber:        |     |            | Find   |
|                    |     | <u>0</u> K | Cancel |
|                    |     |            | Cancel |

- b. The Find Prescriber screen displays, select the required prescriber.
- c. Select **OK** <u>OK</u>. d. Select **OK** <u>OK</u>.

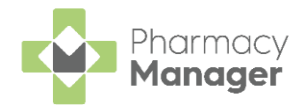

### VAT Type filter

| 📳 VAT Type Fi     | lter                |            | ×        |
|-------------------|---------------------|------------|----------|
| VAT <u>t</u> ype: | Exempt<br>Inclusive |            | <b>~</b> |
|                   |                     | <u>0</u> K | Cancel   |

a. Select either **Exempt** or **Inclusive** from the list as required:

| Category                                                | VAT Exempt   | Including VAT |
|---------------------------------------------------------|--------------|---------------|
| Private prescription                                    | ~            |               |
| Private CD prescription                                 | $\checkmark$ |               |
| Emergency supplies at patient's request                 |              | ~             |
| Private PGD                                             |              | ~             |
| Ship's master                                           |              | ~             |
| Midwife sale                                            | ~            |               |
| Sales                                                   |              | ~             |
| Veterinary - professional, private and<br>sale          |              | ~             |
| Independent prescriber, for<br>example, physiotherapist | ~            |               |

b. Select OK

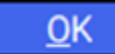

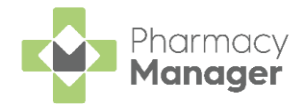

### Select output destination

| 🖶 Choose Report Output          | $\times$ |
|---------------------------------|----------|
| <u>P</u> rint/Preview           |          |
| Save to report directory        |          |
| Send to <u>N</u> etwork Manager |          |
|                                 |          |
| <u>O</u> K Can                  | cel      |

- a. Select either:
  - Print/Preview Opens a preview of the report.
  - Save to report directory To save the report to your system.

Training Tip - To view saved reports, from the **Reports** screen select **View - Saved Reports**.

• Send to Network Manager - Enter your Network Manager Account details.

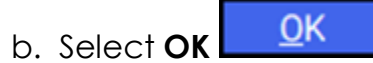

### **Reverse chronological order**

- a. Place a tick next to **Reverse chronological order** to reverse the output order.
- 5. Select OK

| . The <b>Private Prescri</b> | ption Register | report dis | plays: |
|------------------------------|----------------|------------|--------|
|                              | phon Register  | TOPOIT OIS | prays. |

|                                                                                |                                                                      |                                                               | Filvale Fil                                      | scrip                  | tion R                                | kegiste                                        | r                                                                    |                   |               |
|--------------------------------------------------------------------------------|----------------------------------------------------------------------|---------------------------------------------------------------|--------------------------------------------------|------------------------|---------------------------------------|------------------------------------------------|----------------------------------------------------------------------|-------------------|---------------|
|                                                                                |                                                                      | Ceg                                                           | edim Pharmacy                                    | , Cege                 | dim Ho                                | use, PR                                        | 26 7 Q N                                                             |                   |               |
| Dispensed of<br>Patient filter<br>Prescriber f<br>VAT type fil<br>Prescription | ate range filter From:<br>:<br>lter:<br>er:<br>type filter:          | 01/01/2022 To<br>All<br>All<br>All<br>All<br>All              | 23/03/2022                                       |                        |                                       |                                                |                                                                      |                   |               |
| Patient: Miss<br>Address: 123                                                  | Gemma Green<br>.ong Road, Leyland                                    |                                                               |                                                  |                        |                                       |                                                | Phone Numb<br>Post Code:                                             | er: 07777<br>PR26 | 777777<br>4BT |
| Prescription<br>Date<br>17/02/2022                                             | Prescription Received<br>Date<br>18/02/2022                          | Prescription<br>Type<br>Emergency<br>Request by<br>Prescriber | Prescriber<br>Name<br>John Gold                  | Preso<br>Refer<br>1000 | riber Pr<br>ence Ac<br>13241 Gi<br>Pl | rescriber<br>ddress<br>reen Lane Me<br>R26 7QN | dical , Centre, 12 Green Lane, Moss :                                | Side, Leyla       | and, Lancashi |
| Reference                                                                      | Prescribed                                                           | Presc/(Owe<br>Qty)                                            | Dispensed<br>Item                                | Disp<br>Qty            | Supply<br>Date                        | ltem<br>Iteration                              | Dosage &<br>Direction                                                | ltem<br>Price     | VAT<br>Status |
| Number                                                                         |                                                                      |                                                               | Amoxicillin 250mg                                | 15                     | 12/01/202                             | 12 1 of 1                                      | ONE to be taken THREE times a day<br>Take regularly and complete the | N/A               | N/A           |
| Number<br>20220112-002                                                         | Amoxicillin 250mg<br>Capsules                                        | 15                                                            | Capsules                                         |                        |                                       |                                                | course.<br>Contains a penicillin.                                    |                   |               |
| Patient: N/A<br>Address: N/A                                                   | Amoxicillin 250mg<br>Capsules                                        | 15                                                            | Capsules                                         |                        |                                       |                                                | Contains a penicillin. Phone Numb Post Code:                         | er: N/A<br>N/A    |               |
| Patient: N/A<br>Address: N/A<br>Prescription<br>Date<br>03/02/2022             | Amoxicilin 250mg<br>Capsules<br>Prescription Received<br>Date<br>N/A | Prescription<br>Type<br>Prof. Sale                            | Capsules<br>Prescriber<br>Name<br>Dr. Number Ten | Preso<br>Refer<br>N/A  | riber Pr<br>ence Ac<br>N              | rescriber<br>ddress<br>/A                      | course<br>Contains a penicillin.<br>Phone Numb<br>Post Code:         | er: N/A<br>N/A    |               |

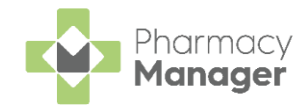

See <u>Saving</u>, <u>Viewing and Sending Reports</u> in the **Pharmacy Manager Help Centre** for details.

The **Private Prescription Register** report displays the following totals:

• The item price for each prescribed medication item on the prescription:

| Reference    | Prescribed           | Presc | Dispensed            | Disp | Item      | Dosage &                                       | ltem    | VAT    |
|--------------|----------------------|-------|----------------------|------|-----------|------------------------------------------------|---------|--------|
| Number       | Item                 | Qty   | Item                 | Qty  | Iteration | Direction                                      | Price   | Status |
| 20180510-006 | Lipitor 40mg Tablets | 84    | Lipitor 40mg Tablets | 84   | 1 of 1    | ONE to be taken at NIGHT after<br>evening meal | £112.88 | Exempt |

Training Tip - The reference number consists of yyyymmddnnn where yyyymmdd is the dispense date and nnn is the number of the instance during that day. You can switch off the Reference Number option in **Printer Details**, see <u>Private</u> <u>Prescription Register Reference Numbers</u> in the **Pharmacy Manager Help Centre** for details.

• A total item price for the filtered report:

| Reference<br>Number | Prescribed<br>Item   | Presc<br>Qty | Dispensed<br>Item    | Disp<br>Qty | ltem<br>Iteration | Dosage &<br>Direction                          | ltem<br>Price | VAT<br>Status |
|---------------------|----------------------|--------------|----------------------|-------------|-------------------|------------------------------------------------|---------------|---------------|
| 20180510-006        | Lipitor 40mg Tablets | 84           | Lipitor 40mg Tablets | 84          | 1 of 1            | ONE to be taken at NIGHT after<br>evening meal | £112.88       | Exempt        |
|                     |                      |              |                      |             |                   | Total Item Price:                              | £112.88       |               |

**Note** - If an item is fully owed, it does not appear in the private prescription register until some or all of the outstanding balance is dispensed. If an item is partially owed, the full cost displays regardless of the owing balance. When the balance is collected, it therefore displays as zero.